**Logging Deferred Scripts** 

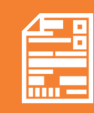

When a customer asks to leave a script on file which does NOT need to be dispensed immediately, log the deferred script in PlusOne to ensure the customer can view their total repeats available.

 Log the deferred script in your dispense software. PlusOne will be updated automatically.

lusOne

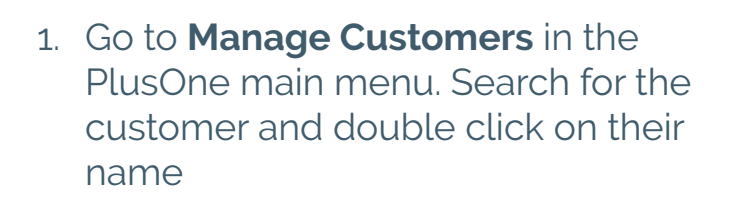

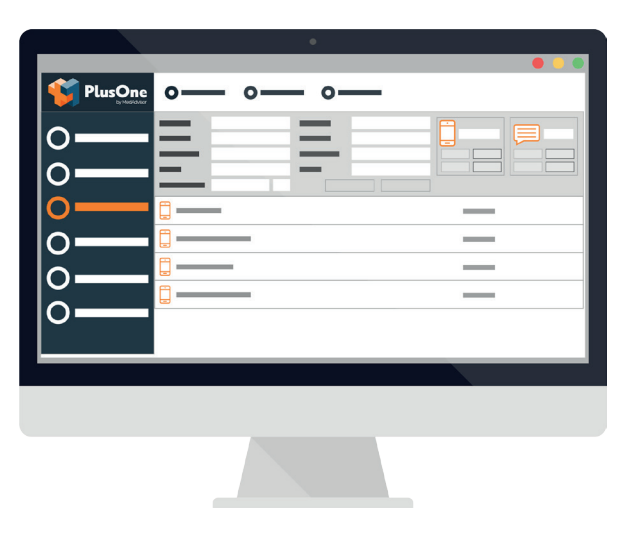

**Scripts** 

- 2. If the script is for a medication that has previously been dispensed:
  - Expand the relevant medication by clicking on the "+" button.
  - Click on Create Deferred Script and enter the prescription details.
  - Click Create to log the deferred script.

If the script is for a **new** medication that has not been previously dispensed:

- Click Create Deferred Script: NEW MEDICATION in bottom-right corner.
- Search for the medication and enter the prescription details.
- Click Create to log the deferred script.

Handy Tip: Use the MedAdvisor Script Management Labels to identify files for customers on MedAdvisor. This will remind staff that new scripts for the customers will need be to logged before filing away.